## Android Geräte: Quickline E-Mail einrichten

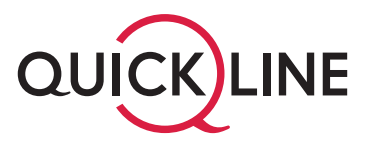

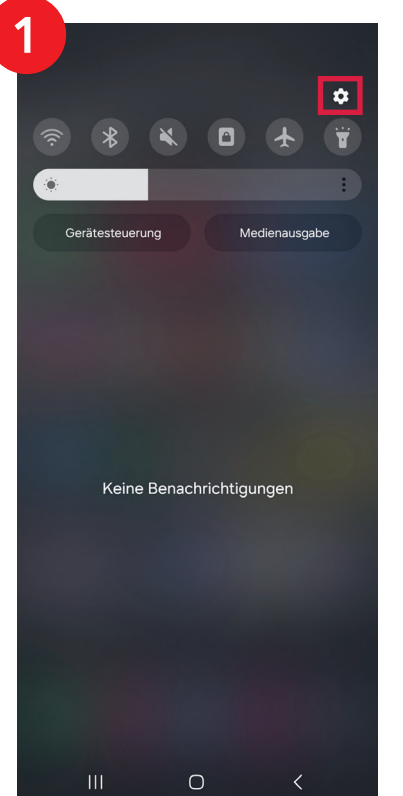

- Streichen Sie auf dem Bildschirm von der oberen Kante Ihres Smartphones nach unten.
- 2. Tippen Sie auf das Symbol für Einstellungen (Zahnrad).

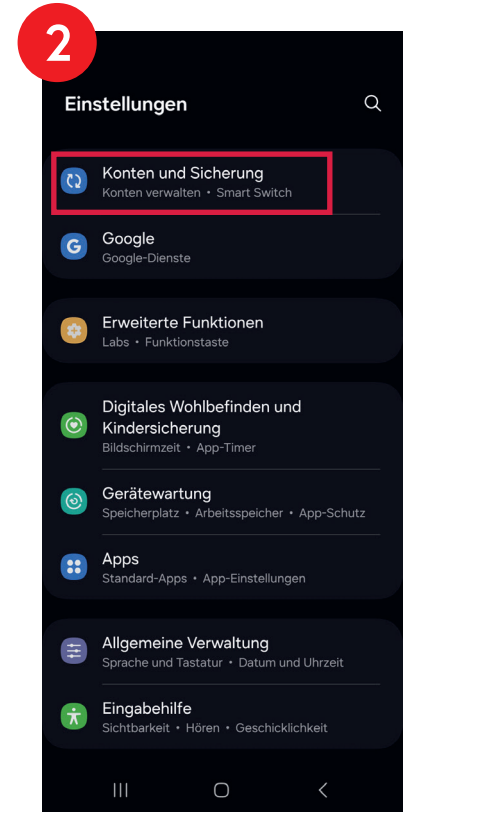

Tippen Sie auf «Konten und Sicherung».

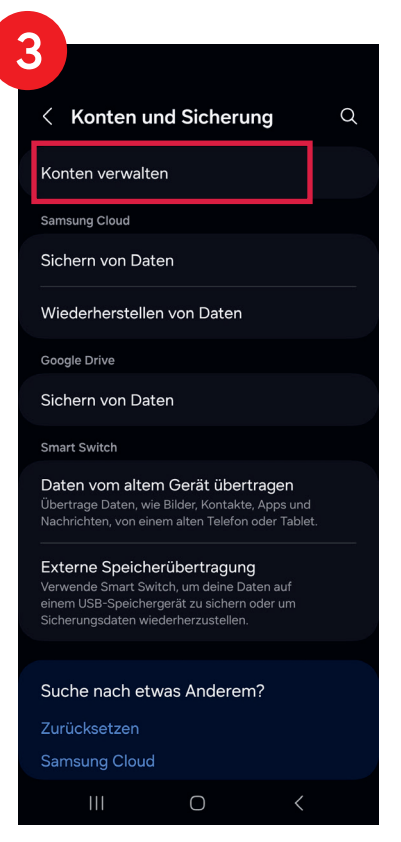

Tippen Sie auf «Konten verwalten».

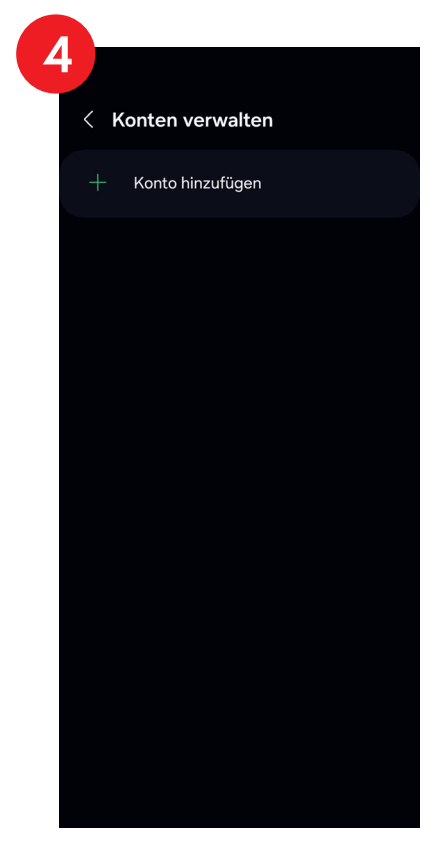

Tippen Sie auf «Konto hinzufügen».

## Android Geräte: Quickline E-Mail einrichten

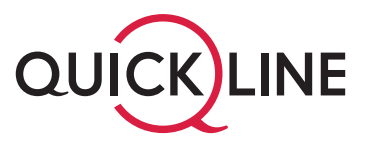

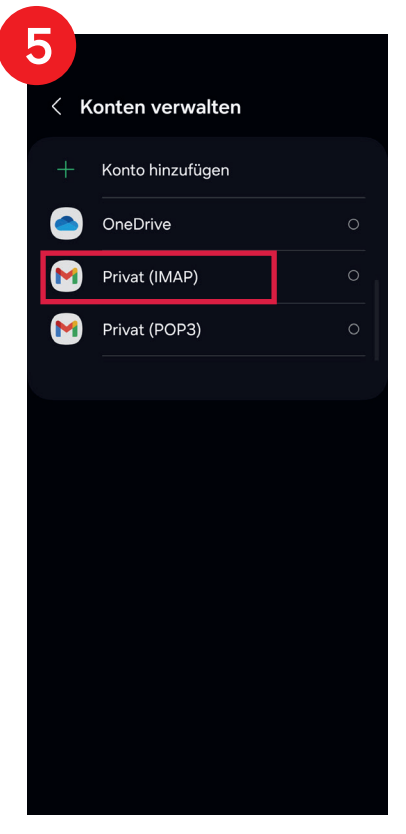

Tippen Sie auf «Privat (IMAP)».

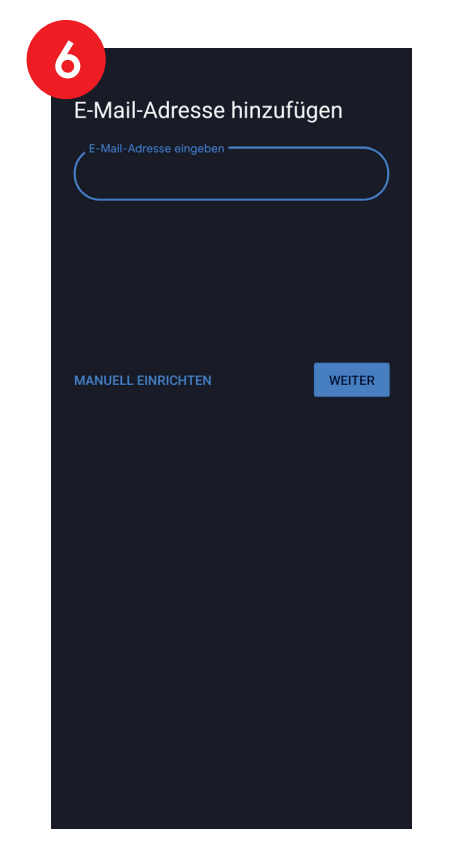

- 1. Tragen Sie im Feld «E-Mail-Adresse eingeben» Ihre Quickline E-Mail-Adresse ein.
- 2. Tippen Sie auf den Button «Weiter».

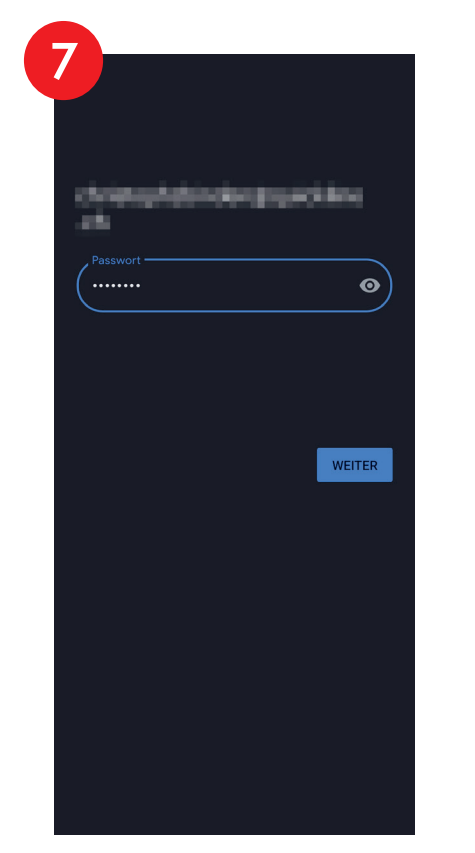

- Tippen Sie auf das Feld bei «Passwort» und geben Sie Ihr Passwort für das E-Mail-Konto ein.
- 2. Tippen Sie auf den Button «Weiter».

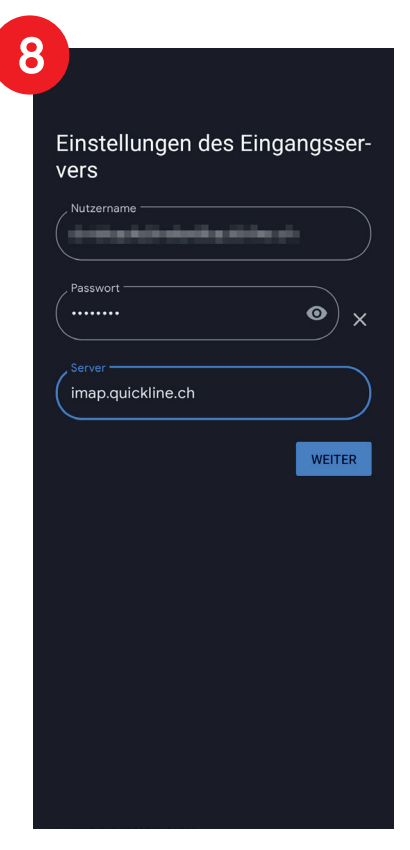

 Tragen Sie im Feld «Server» imap.quickline.ch ein.
Tippen Sie auf den Button «Weiter».

## Android Geräte: Quickline E-Mail einrichten

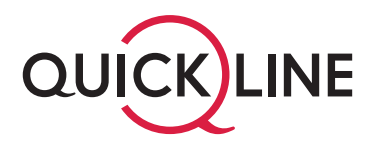

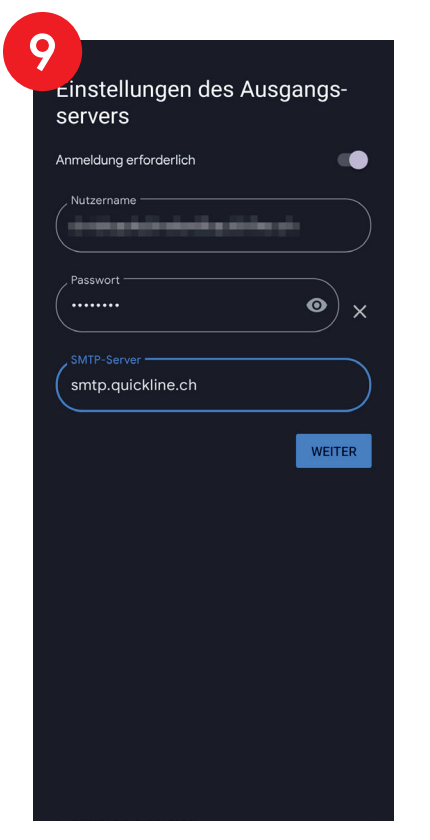

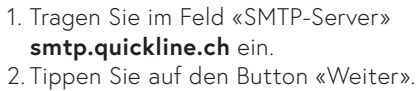

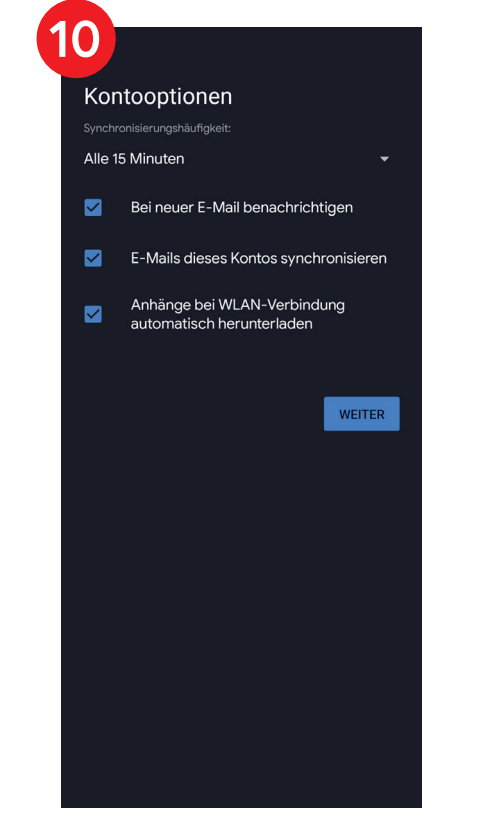

 Falls gewünscht, passen Sie hier die Einstellungen für die E-Mail-Adresse an.
Tippen Sie auf den Button «Weiter».

| 11                                    |                                         |  |
|---------------------------------------|-----------------------------------------|--|
|                                       |                                         |  |
| Das Konto<br>und E-Mail<br>verfügbar. | ist jetzt eingerichtet<br>ist demnächst |  |
| _ Kontoname (optic                    | onal)                                   |  |
| (                                     |                                         |  |
|                                       |                                         |  |
|                                       |                                         |  |
| Wird in gesendeter                    | n Nachrichten angezeigt                 |  |
|                                       |                                         |  |
|                                       |                                         |  |
|                                       | WEITER                                  |  |
|                                       |                                         |  |
|                                       |                                         |  |
|                                       |                                         |  |
|                                       |                                         |  |
|                                       |                                         |  |
|                                       |                                         |  |
|                                       |                                         |  |
|                                       |                                         |  |
|                                       |                                         |  |
|                                       |                                         |  |
|                                       |                                         |  |
|                                       |                                         |  |

- Tippen Sie auf das Feld bei «Kontoname (optional)» und tragen Sie, falls gewünscht, einen Kontonamen ein.
- 2. Tippen Sie auf «Mein Name» und tragen Sie den gewünschten Absendernamen ein.
- 3. Tippen Sie auf den Button «Weiter», um den Vorgang abzuschliessen.